# Web Color Primer

# **Hexadecimal Color**

## Overview

- HTML uses the **hexadecimal** format, combining six characters to define color values.
- Only the characters 0-9, A-F are used.
  - 16 total characters, known as "Base-16"
  - Letters can be either upper or lower case, but upper case is more common.
- The color value must be preceded with a pound-sign (#).
- Most design applications support hexadecimal colors.
- You can also use plain-language to specify a color (black, blue, etc.), but there are only a handful of colors with names assigned to them. Unless you are specifying black or white, it's best to use hexadecimal (or RGB) values.

## Examples

| Hexadecimal | Plain-Language | RGB           |
|-------------|----------------|---------------|
| #000000     | Black          | 0, 0, 0       |
| #FFFFFF     | White          | 255, 255, 255 |
| #0000FF     | Blue           | 0, 0, 255     |
| #FF4500     | OrangeRed      | 255, 65, 0    |
| #176D0F     | none           | 23, 109, 15   |

## **RGBA** Color

## Overview

- RGBA is a more-modern way to specify color in CSS.
- o It is essentially RGB color with the important addition of A Alpha.
- o Alpha lets you control the opacity of the color, allowing you to create translucent objects.
- o Nova's Color Picker uses RGBA whenever you introduce transparency to the color.

## Syntax

- o rgba(0, 0, 255, .5);
- The first three numbers are the **R**, **G**, and **B** values.
- The last number is the opacity: 1.0 for 100% opaque; .5 for 50% opaque, etc..

## **HSL Color**

## Overview

• A more "human" way to specific colors for the Web that matches more-closely how most people actually think about color.

## Syntax

- o hsl(180, 50%, 35%, 40%);
- The first number is Hue (range is 0–360, like a color wheel); second is Saturation (how much color from 0–100%); third is Lightness (how light/dark from 0–100%); final value is Opacity (0-100%).

# **Obtaining Web Colors**

## In Nova

- Use Nova's built-in Color Picker.
- The Picker shows up automatically whenever you begin to type in a color value.

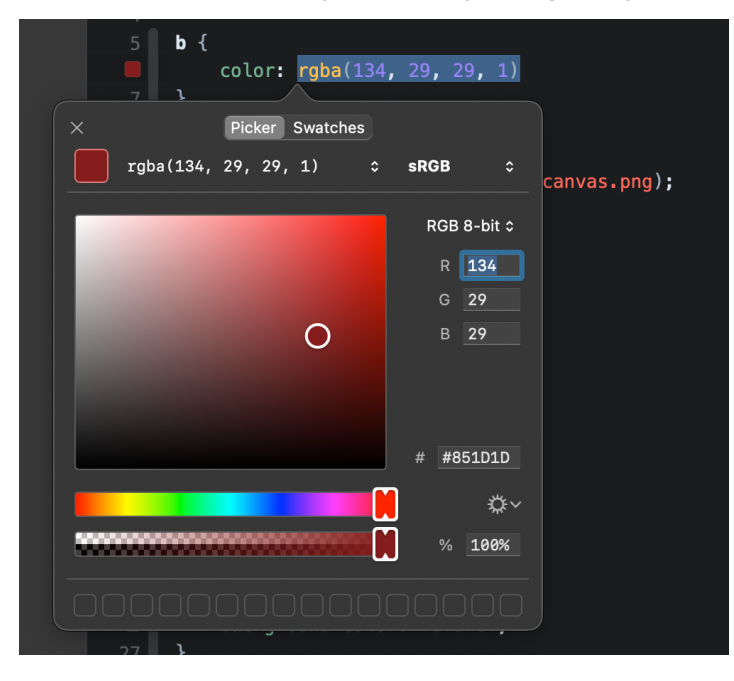

#### In Photoshop

- You can use Photoshop to obtain a color's hexadecimal value.
- Photoshop's Color Picker has a number of different ways to view a color's value, including hexadecimal, which is represented by the # sign at the bottom of the window.

| Color Picker (Foregrou | und Color)                            |
|------------------------|---------------------------------------|
|                        | new Cancel                            |
| •                      | Current Color Libraries               |
|                        | O H: 199 ° CL: 63<br>CS: 53 % Ca: -16 |
|                        | ○ B: 77 % ○ b: -24                    |
|                        | ○ R: 92 C: 63 %                       |
|                        | ◯ <b>G:</b> 163 M: 22 %               |
| Only Web Colors        | OB: 196 Y: 13 %                       |
|                        | # 5ca3c4 K: 0 %                       |

- Do NOT use the *Only Web Colors* option. It limits you to an older palette used on the Web.
- You can also use the **Eyedropper tool** to select an existing color.
  - Simply select the tool, change the Sample Size to *Point Sample*, and right-click on the color and select *Copy Color's Hex Code*.